Hardware Installation

1.

You can connect the receiver to a USB port of a PC.

2.

Install two AA rechargeable batteries in the mouse and two AA rechargeable batteries in the keyboard. 3.

Turn on your computer.

4.

After you open Windows, please press the button on the receiver first (RB) and then press the button under the mouse (MB) and keyboard (KB) for ID channel setting. You only have six seconds to press the receiver, the channel button on the keyboard (KB), then the receiver button again and the channel button on the mouse (MB). So you press RB, KB, RB, MB to set the channel setting.

Important: You can use the battery charger receiver to recharge two AA or two AAA rechargeable batteries each time when you use the PC. Plug the battery charger receiver USB connector into the PC directly and remember do not put the batteries in the wrong direction, use the same types of batteries, and do not recharge via the USB hub, that will make your receiver, main-board and hub burn or become non-usable easily. Also, keep all drinks away! If any spill occurs on the receiver, unplug the USB connector first and clean the receiver immediately. Please remove the batteries if you do not use this device for at least two weeks.

Warning: (Troubleshooting)

1.

Please do not use Wireless TwinTouch+ Optical Value on a desk which is made of glass, mirror, iron, or black velvet. Also, a flat surface is necessary or the Optical Sensor will error easily. When you use Wireless TwinTouch+ Optical Value on a desk that is made of metal, try using a pad or reduce the receiving distance.

2.

Before the first installation is completed (channel setting ready), the keyboard will not work in DOS. If your USB keyboard does not work in BIOS, DOS or Windows, then use another PS2 keyboard to make the USB controller (USB function) and USB legacy (USB keyboard) "On" in the BIOS setup. This may occur with older BIOS versions. Then unplug the PS2 keyboard and plug in your USB keyboard and everything should be working properly.

3.

The Wireless TwinTouch+ Optical Value channel provides 256 ID-codes, and it automatically selects the ID # for your keyboard and mouse. You can only set up one Wireless TwinTouch+ Optical Value at a time. But if you have additional Wireless TwinTouch+ Optical Value sets in an area of 10 square meters, more interference may occur between the receiver and your keyboard and mouse.

If you feel the mouse does not move smooth as usual or the keyboard does not work when typing, then the batteries have lost their charge, so please replace them. Also, the wireless icon will be blinking "red" when there is a battery-low situation. The LED on the receiver shows the battery-recharging status (from shining to LED completely "on" for battery full). You should set up the channel every time you replace the batterires.

5.

If you need to buy new batteries, please choose Ni-MH (Nickel-Metal-Hydride) AA batteries, 1.2V, 1300 to 1600 mAH. Please do not mix or use other types of batteries (Li-ion, Ni-Cd, Alkaline, etc.).

6.

The Wireless TwinTouch+ Optical Value with radio frequency gives you free movement and an enjoyable experience. For optimal performance, place the receiver at least 8 inches (about 20 cm) away from the mouse and other electrical devices, such as the computer, monitor, and etc. Software Installation

1. Make sure the mouse and keyboard is connected to the computer.

2. Put the Setup disk (or CD) into the disk drive.

3. Follow the instructions on the screen to finish the software installation.

Factory Setting

1. Mouse:

Button Assignments

The Button Assignment feature lets you work in a more efficient way because you can assign the most frequently used commands in Windows to the mouse buttons.

Magic-Roller

Press the "Magic-Roller" to surf the Internet and Windows documents

Left Button

Provides traditional mouse functions such as click, double click and drag.

Right Button

You can assign this button frequently used keyboard and mouse functions in addition to features like EasyJump, Auto-Panning, Zoom, etc.

Roller Button

You can assign this button frequently used keyboard and mouse functions in addition to features like EasyJump, Auto-Panning, Zoom, etc.

## 2. Keyboard:

- 1. Rewind: Previous track of audio or video CD's
- 2. Play & Pause: Play and pause of audio or video CD's
- 3. Stop: Stop play of audio or video CD's
- 4. Forward: Next track of audio or video CD's
- 5. Vol.-& +: decrease or increase volume
- 6. My favorite: Open my favorite folder
- 7. E-mail: Open mail folder
- 8. Back: See last page when viewing the Internet
- 9. www: Open browser in Netscape or IE
- 10. Forward: Go to next page when viewing the Internet
- 11. Sleep: Turn system into wake up mode

MouseMate Software Features

Browsing Speed

You can adjust the browsing speed when you surf the Internet or Windows documents.

Browsing

Direction

Move the "Magic-Roller" forward and the screen will browse to the top of the document. Move it in reverse and the document will go in the opposite direction

Button Find

Automatically positions the cursor on the default button, usually the OK button, when the dialog box appears on your screen.

Trails

This option makes it easier to find the cursor when using an LCD monitor. This option cannot be used if your monitor does not support it.

Loop

When you move the cursor to the top (or bottom) of the screen, it will automatically move the cursor to the bottom (or top) of the screen.

Mouse Speed

This function lets you adjust the speed at which the pointer moves across the screen.

Double Click

Speed

Use this function to set the double click speed of the mouse.

Swap Left/Right Select this option if you want to have the mouse operate with the right mouse button as the primary button. Pointers Folders This lets you change the shape of the cursor. Value Mode Only supports Microsoft Value along with some new applications. Features include zoom, scrolling and Auto-scrolling features. It's similar to Microsoft's IntelliMouse. Genius Mode Supports all applications that use scrollbars, including Value, with zoom, Auto-panning, and scrolling functions. About Click here to open the Genius Homepage "www.geniusnet.com.tw" Orientation This function lets you set the angle when you move the mouse upward. It gives you a more comfortable angle when holding the mouse. This function works best with a portable trackball. EasyJump for Windows EasyJump lets you open eight special functions quickly. Close AP Close the application you are using. Horizontal Moves the cursor to the horizontal scroll bar. Vertical Moves the cursor to the vertical scroll bar. Start Activates the Windows Start menu. Internet Access This function opens Browser to access the Internet. Help This opens the Help menu. Control Panel Opens the mouse control panel. Auto-Panning Move the mouse, and the document will move in the direction you move the mouse. Switch Applications When the right-button or Magic-Roller is set to "Switch AP", you can quickly switch from one open application to another without moving the mouse. To switch to a specific application, press the the right button or the Magic-Roller to select the application. Zoom function for Value and IE Applications Press the "Ctrl" key and move the "Magic-Roller" forward (or backward) to set the Zoom In/Out function. You can also use just one hand to Zoom In/Out: set the right button to be the "Ctrl" function, press the right button and move the "Magic-Roller" forward (or backward) to enlarge (or decrease) the document window. Auto-Panning You can set this function in the Button Assignment menu. Move the mouse, and the document moves in the direction you just moved. Uninstall the Software Follow these instructions to remove the software from your hard disk. In Windows, click on the Start button, select Programs and move to the mouse software. Then click on Uninstall software. Customize the Software This section shows you how to customize the software. To open the software control panel, you can double-click on the icon in the task bar or select the "Software" icon from the program group. Close the Software Click the right button on the taskbar, and select "Close Software" to close the software.

## **Federal Communication Commission Interference Statement**

This equipment has been tested and found to comply with the limits for a Class B digital device, pursuant to Part 15 of the FCC Rules. These limits are designed to provide reasonable protection against harmful interference in a residential installation. This equipment generates, uses and can radiate radio frequency energy and, if not installed and used in accordance with the instructions, may cause harmful interference to radio communications. However, there is no guarantee that interference will not occur in a particular installation. If this equipment does cause harmful interference to radio or television reception, which can be determined by turning the equipment off and on, the user is encouraged to try to correct the interference by one of the following measures:

- Reorient or relocate the receiving antenna.
- Increase the separation between the equipment and receiver.
- Connect the equipment into an outlet on a circuit different from that to which the receiver is connected.
- Consult the dealer or an experienced radio/TV technician for help.

FCC Caution: Any changes or modifications not expressly approved by the party responsible for compliance could void the user's authority to operate this equipment.

This device complies with Part 15 of the FCC Rules. Operation is subject to the following two conditions: (1) This device may not cause harmful interference, and (2) this device must accept any interference received, including interference that may cause undesired operation.

This transmitter must not be co-located or operating in conjunction with any other antenna or transmitter.